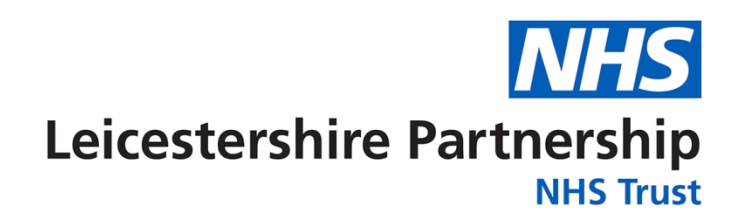

# **Microsoft Teams**

Training Guide

## Contents

| Receiving Meeting Invites | 3 |
|---------------------------|---|
| Joining a Meeting         | 4 |
| Overview of MS Teams      | 7 |
| Screen Sharing            | 8 |
| Leaving a Meeting1        | 0 |

**Please note**, the below instructions are intended for Care Home users who are using MS Teams on our NHS provided device. If you are using your personal or Care Home owned computers/Laptops, please contact your own Care Home IT team for any further assistance.

# **Receiving Meeting Invites**

You will receive an email with the invite and details of the meeting.

| Training                                               |                   |               |                      |
|--------------------------------------------------------|-------------------|---------------|----------------------|
| SATTAR. Avesha (LEICESTERSHIRE PARTNE)                 | 🗸 Accept 🗸        | ? Tentative 🗸 | X Decline V UV ····  |
| Required OINDAR, Mahdiya (LEICESTERSHIRE PARTN         | ERSHIP NHS TRUST) |               | Mon 23/08/2021 15:09 |
| ○ 25 August 2021 09:00-11:00 Ø Microsoft Teams Meeting |                   |               | ~                    |
|                                                        |                   |               |                      |
|                                                        |                   |               | -                    |
| Microsoft Teams meeting                                |                   |               |                      |
| Join on your computer or mobile app                    |                   |               |                      |
| <u>Click here to join the meeting</u>                  |                   |               |                      |
| Or call in (audio only)                                |                   |               |                      |
| +44 20 3321 5208,,409538117# United Kingdom, Londor    | n                 |               |                      |
| Phone Conference ID: 409 538 117#                      |                   |               |                      |
| Find a local number Reset PIN                          |                   |               |                      |

If the meeting has been accepted, the email will be removed from your inbox and the meeting will be confirmed in your calendar (if the invite has been sent to your NHSmail account, please check your NHSmail calendar).

|                | Λ      |     | 5     | 5    | (  | Outl       | ook          | ,∕⊃ Sea | D Search C                                                                  |                                        |  |  |  |  |
|----------------|--------|-----|-------|------|----|------------|--------------|---------|-----------------------------------------------------------------------------|----------------------------------------|--|--|--|--|
|                | ≡      | Ne  | ew ev | vent |    |            |              | 🛱 Toda  | $^{\ddagger}$ Today $\ \leftarrow \  ightarrow$ 23–29 August, 2021 $\ \lor$ |                                        |  |  |  |  |
|                | $\sim$ | Aug | ust 2 | 2021 |    | $\uparrow$ | $\downarrow$ |         | 23 Aug Mon 24 Tue                                                           | 25 Wed                                 |  |  |  |  |
| 2 <sup>Q</sup> | М      | Т   | W     | Т    | F  | S          | S            | 0       |                                                                             |                                        |  |  |  |  |
|                | 26     | 27  | 28    | 29   | 30 | 31         | 1            | 9       |                                                                             | Training                               |  |  |  |  |
| 0              | 2      | 3   | 4     | 5    | 6  | 7          | 8            |         |                                                                             | Microsoft Teams N<br>SATTAR, Ayesha (L |  |  |  |  |
|                | 9      | 10  | 11    | 12   | 13 | 14         | 15           | 10      |                                                                             |                                        |  |  |  |  |
| Ø              | 16     | 17  | 18    | 19   | 20 | 21         | 22           |         |                                                                             |                                        |  |  |  |  |
|                | 23     | 24  | 25    | 26   | 27 | 28         | 29           | 11      |                                                                             |                                        |  |  |  |  |
| ¥.             | 30     | 31  | 1     | 2    | 3  | 4          | 5            |         |                                                                             |                                        |  |  |  |  |

#### **Joining a Meeting**

When you are ready to join the meeting, click on the '**Click here to join the meeting**' link in the email. If you have accepted the meeting in your calendar, double-click on the meeting invite in your calendar to open it.

Please note, when logging into the NHS laptop, the MS Teams app will load automatically. You will not be able to join the meeting through the app if you do not have an MS Teams account.

Please always join the meeting through the email invite as shown below.

| Training                                                                                                    |                  |               |                      |
|----------------------------------------------------------------------------------------------------|------------------|---------------|----------------------|
| SATTAR, Ayesha (LEICESTERSHIRE PARTNEF                                                                                                    | 🗸 Accept 🗸       | ? Tentative 🗸 | X Decline V UV       |
| Required OINDAR, Mahdiya (LEICESTERSHIRE PARTNE                                                                                                    | RSHIP NHS TRUST) |               | Mon 23/08/2021 15:09 |
| 25 August 2021 09:00-11:00 Ø Microsoft Teams Meeting                                                                                                    |                  |               | ~                    |
| Microsoft Teams meeting<br>Join on your computer or mobile app<br>Click here to join the meeting<br>Or call in (audio only)<br>+44 20 3321 5208,409538117# United Kingdom, London<br>Phone Conference ID: 409 538 117#<br>Find a local number   Reset PIN |                  |               | -                    |

If you have the MS Teams app downloaded and have an account, this will open automatically.

Click on 'Join Now'.

|  | Trai                       | ning   |                     | - 🗆 X    |
|--|----------------------------|--------|---------------------|----------|
|  | Choose your video          | and    | audio options       |          |
|  |                            |        | Computer audio      | ⊘        |
|  | <b>≥</b> ¢                 |        | PC Mic and Speakers | ÷        |
|  | Your camera is turned off  | B<br>B | & O 4' -            |          |
|  |                            |        | S Phone audio       |          |
|  |                            |        | C Room audio        |          |
|  | 월 🔘 🗱 Background filters 영 |        | 💭 🛛 Don't use audio |          |
|  |                            |        | Cancel              | Join now |

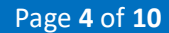

If you do not have the MS Teams app downloaded, the following page will open.

Click on 'Continue on this browser'.

You may be asked if Teams can use your microphone and camera. Be sure to allow it so you can be seen and heard in your meeting.

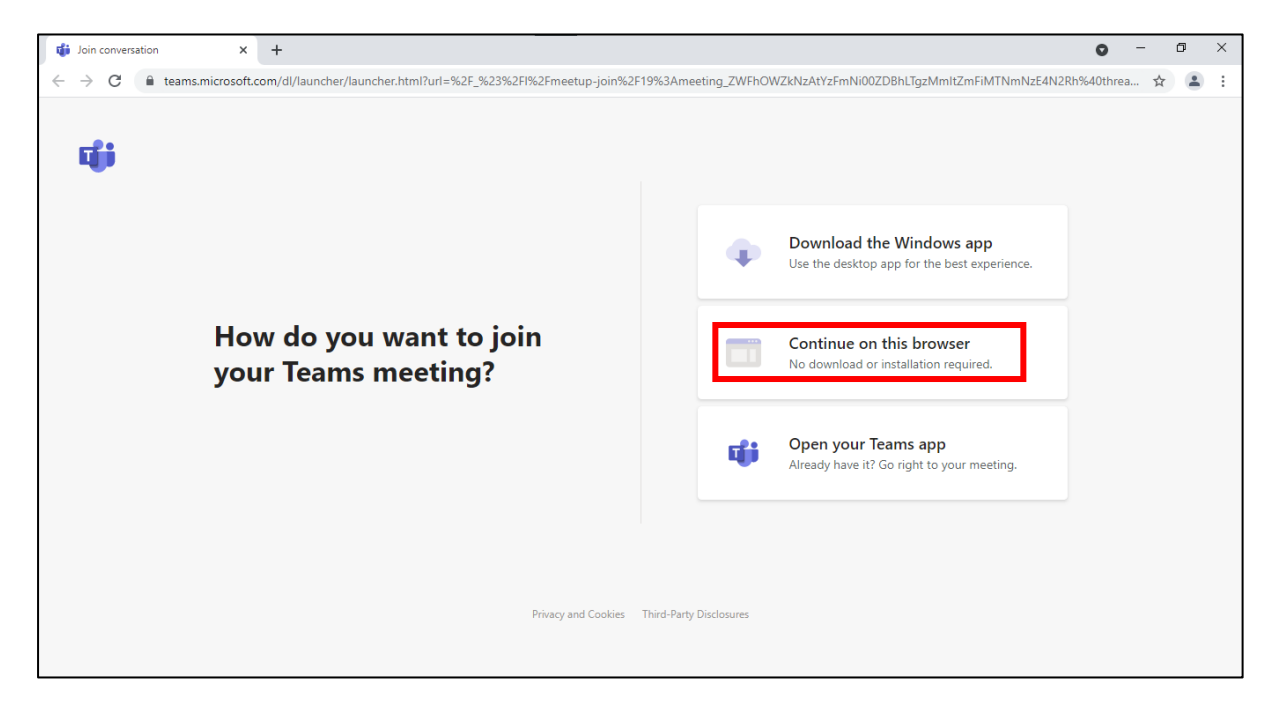

Enter your name when prompted. You can turn your camera and microphone on or off from this screen.

Click on 'Join Now'.

| 🐞 Meeting   Microsoft Teams 🗙 🕂                                                                                                    | • - • × |
|----------------------------------------------------------------------------------------------------|---------|
| $\leftarrow$ $\rightarrow$ C (a teams.microsoft.com/_#/pre-join-calling/19:meeting_ZWFhOWZkNzAtYzFmNi00ZDBhLTgzMmltZmFiMTNmNzE4N2Rh@thread.v2 | ■ ☆ 😩 : |
| Choose your audio and video settings for<br>Meeting                                                                                           |         |
| Enter name<br>Doin now<br>Realtek High Definition A                                                                                           |         |
| Other join options                                                                                                    |         |
| ्री× Audio off 🛛 🔍 Phone audio                                                                                                    |         |
| For a better experience sign in or download the desktop version                                                                               |         |

You will see the following screen until the organiser has admitted you into the meeting.

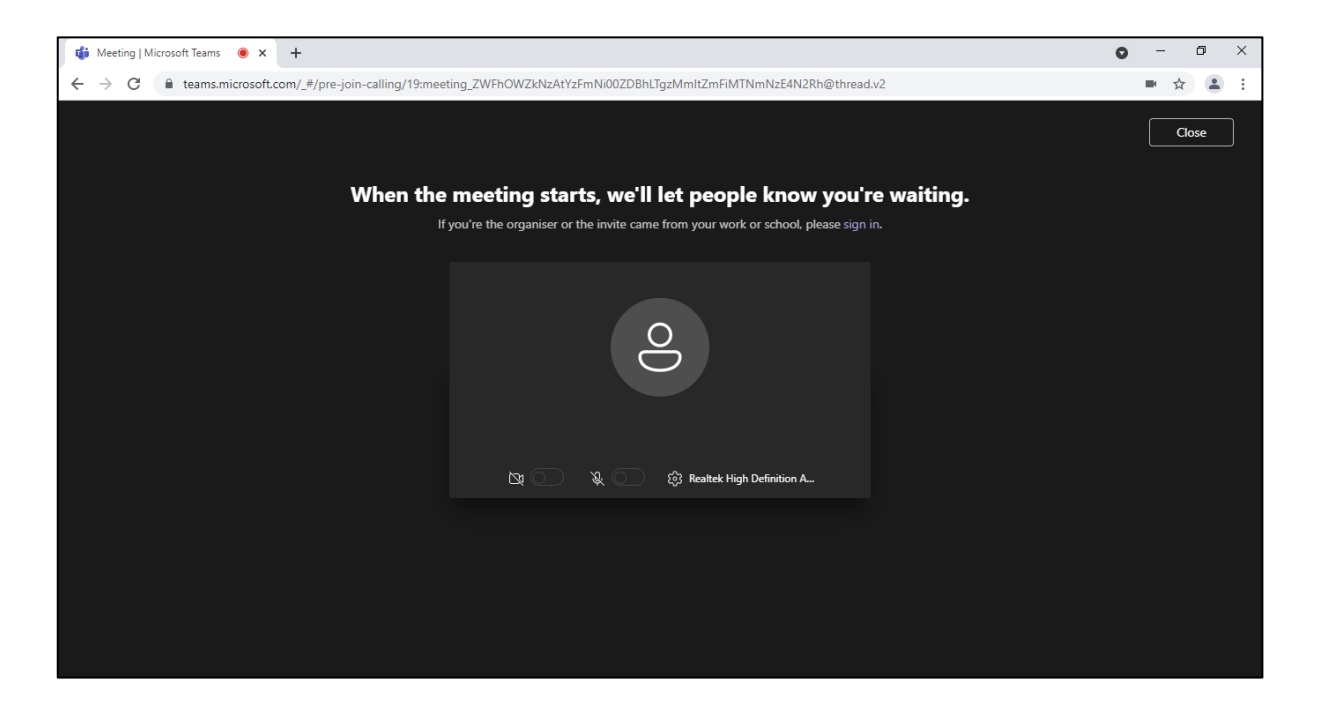

## **Overview of MS Teams**

Use the toolbar options to turn your camera and microphone on and off or to screen share.

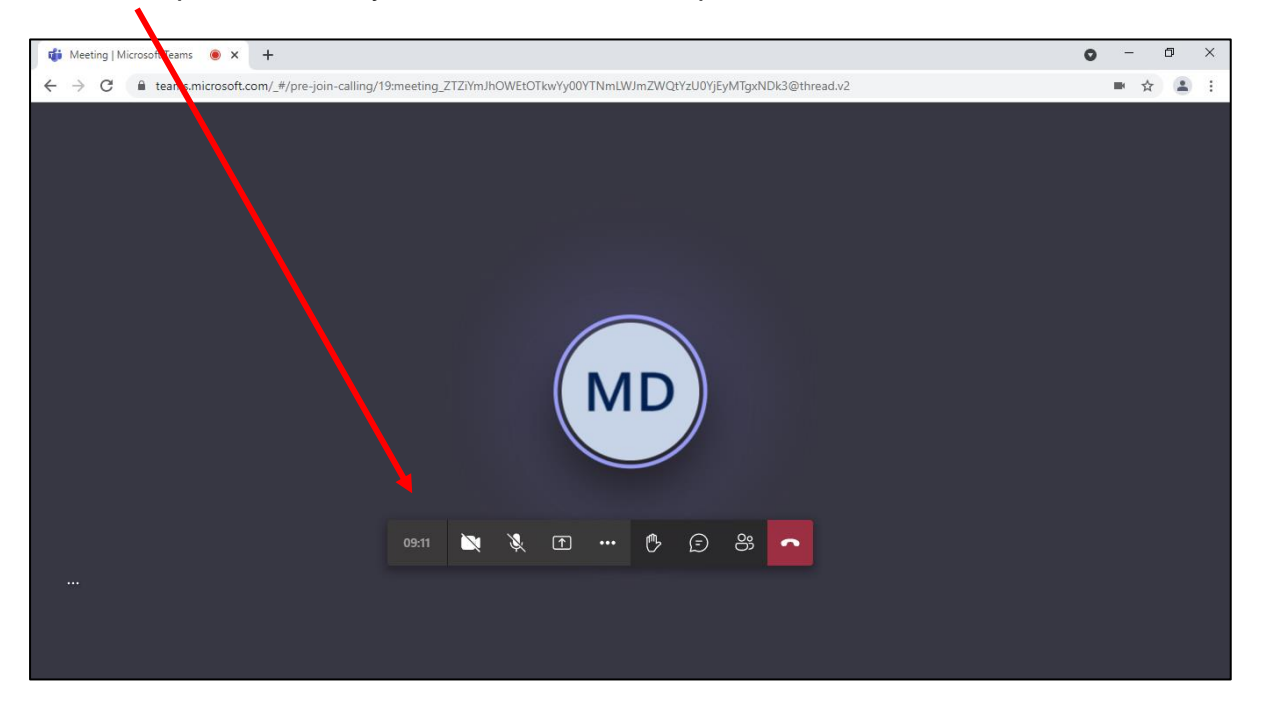

| X   | Т |
|-----|---|
| Ŕ   | Т |
| ſ   | C |
| ••• | N |
| ₿   | F |
| Ē   | S |
| ő   | S |
| C   | F |

Turn camera on/off

Turn microphone on/off

Open share tray (screen share)

More options

Raise hand

Show conversation

Show participants

Hang up

## **Screen Sharing**

MS Teams allows you to share your screen with other participants in the meeting.

Click the 'Open share tray' button on your toolbar. Select 'Desktop/Window'.

| 43:55 | X | Ŕ | €    |           | ₿   | Ē | ဗ္ဗိ | C |  |
|-------|---|---|------|-----------|-----|---|------|---|--|
|       |   |   |      |           |     |   |      |   |  |
|       |   |   | Scre | enshare   |     |   |      |   |  |
|       |   |   |      |           |     |   |      |   |  |
|       |   |   |      | L.        |     |   |      |   |  |
|       |   |   | Desk | ctop/Winc | dow |   |      |   |  |
|       |   |   |      |           |     |   |      |   |  |

You can then choose to share your entire screen, window, or tabs. Select the appropriate option and click '**Share**'.

| Choose what to share                                                                                                    |                            |              |  |  |  |  |
|----------------------------------------------------------------------------------------------------|----------------------------|--------------|--|--|--|--|
| teams.microsoft.com wants to share th                                                                                                    | e contents of your screen. |              |  |  |  |  |
| Entire screen                                                                                                    | Window                     | Chrome Tab   |  |  |  |  |
| Announce of the second second |                            |              |  |  |  |  |
|                                                                                                    |                            | Share Cancel |  |  |  |  |

A banner will appear at the bottom of your screen when you begin sharing.

To stop sharing your screen, either click the '**Stop sharing**' option or click the button on your Teams toolbar.

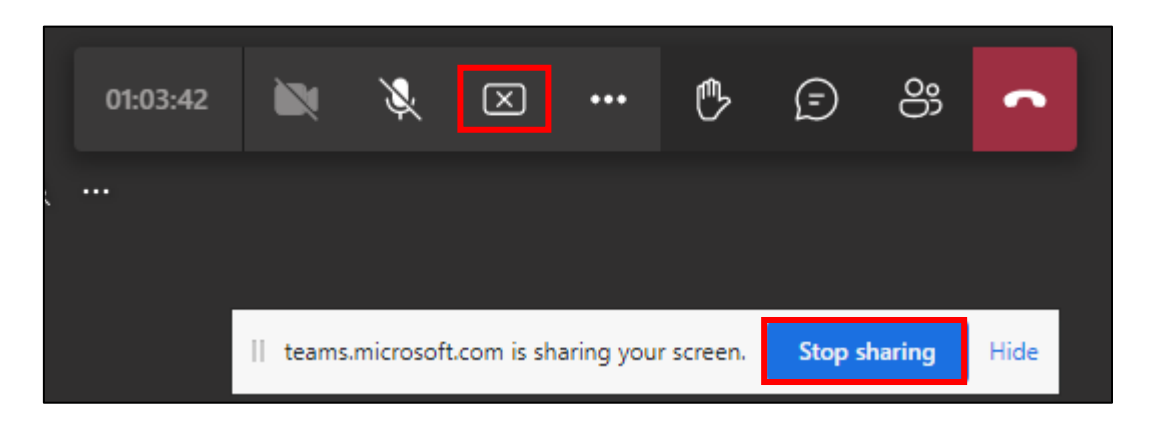

If you are using the MS Teams app, the following toolbar will appear at the top of your screen while sharing.

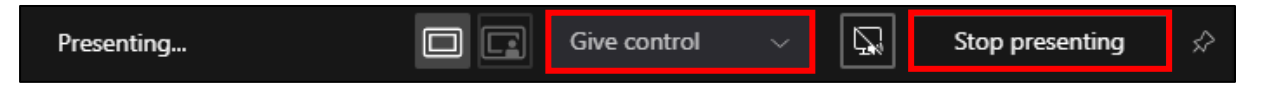

Click 'Give control' to choose a participant to control your screen. Click 'Stop presenting' to end screen sharing.

## Leaving a Meeting

When you have finished a meeting and want to leave, click the red 'Hang up' icon on your toolbar.

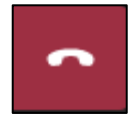

If you need to re-join the meeting, click the **'Rejoin'** button. If no further action is required, close MS Teams by clicking the **'X'** in the top right-hand corner.

END OF GUIDE\_\_\_\_\_